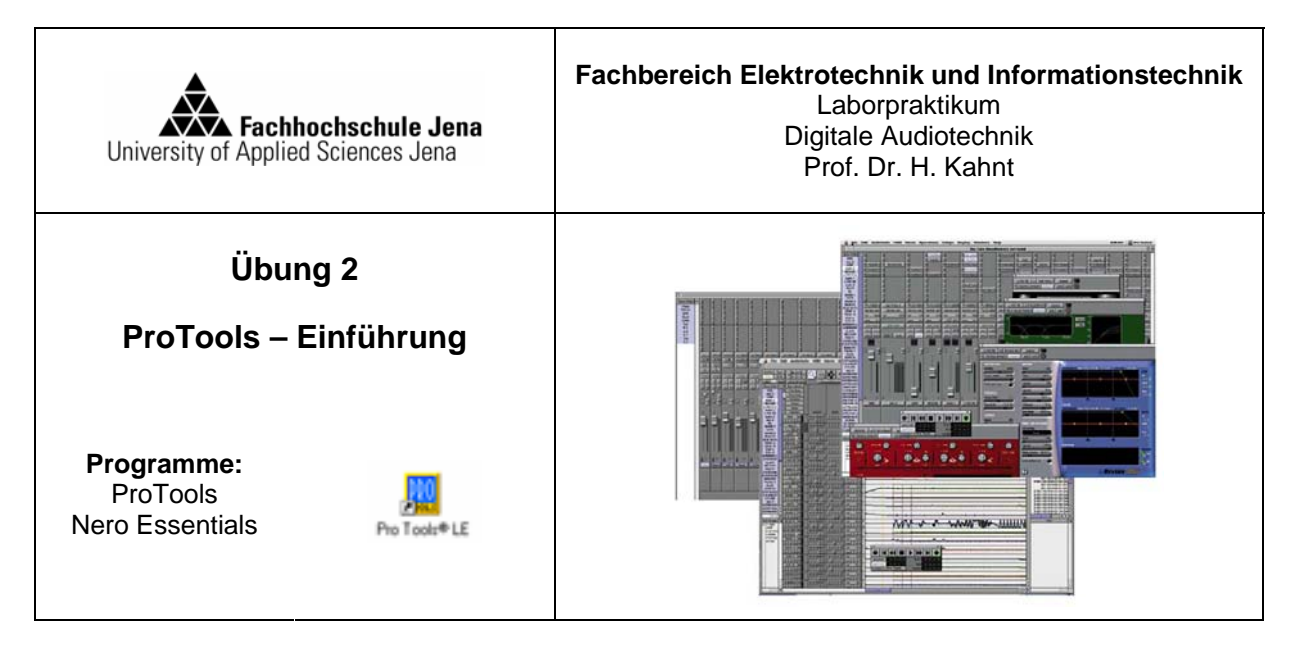

Laufwerk: E:\ JahrMonat\_Name z.B. E:\0805\_Meier (Projekte grundsätzlich nicht! auf Laufwerk C speichern)

# Ziel des Versuches

Arbeitsverzeichnis:

- Kennenlernen der Oberfläche von ProTools und Editierwerkzeuge
- Mikrofonaufnahme mit Nachbearbeitung
- Erzeugen von WAV-Dateien mit unterschiedlicher Samplerate und Auflösung für die Verwendung als Audiobeispiel in MATLAB
- Exportieren von WAV-Dateien
- Überblenden von Tracks

# Aufgabe 1: Mikrofonaufnahme

1. Öffnen von Protools und ein neues Projekt anlegen

File  $\rightarrow$  New Session Eingeben des Namens und des Ordners sowie spezifischer Parameter der Session, die sich nachträglich nicht mehr ändern lassen, wie Samplerate und Auflösung

2. Anlegen von Audiotracks

Track → New Anlegen von zwei Mono-Audiotracks, einem Stereo Aux-Track und einem Stereo-Mastertrack

3. Benennen der Tracks

Im Editierfenster rechte Maustaste auf Namen  $\rightarrow$  Rename

4. Mikrofonaufnahme

Mikrofon am XLR-Eingang an Rückseite der MBox Mini anschließen

5. Aufnahmepegel einstellen:

Im Editor oder Mixfenster:
 → Record aktivieren
 Mikrofonpegel justieren
 → Fader im Mix-Fenster auf 0dB
 → Pegeljustierung an der Hardware vornehmen (möglichst hoch, ohne Klipping),

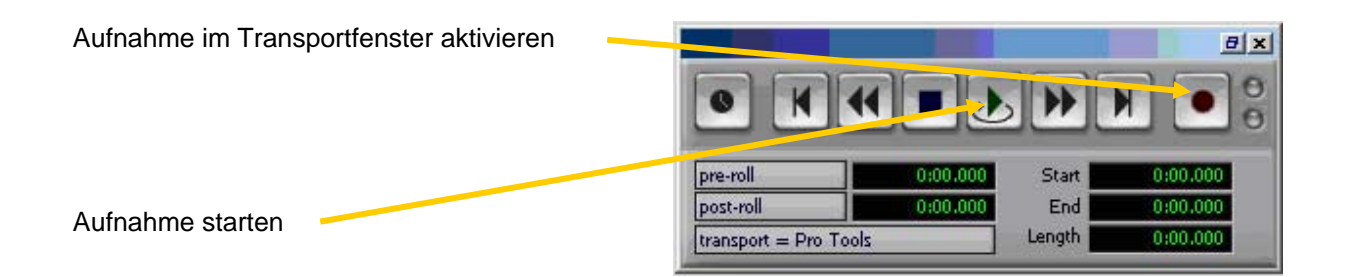

→ Kurze Phrasen wie "Jena", "Elektrotechnik", "Fachhochschule Jena" aufnehmen.

# Aufgabe 2: Phrasen exportieren

# 1.Selektieren

Markieren Sie mit dem Selektor einzelne Phrasen und separieren Sie diese mit Edit \ Separate Region (Ctrl+E) und geben Sie der neuen Region einen Namen

# 2. Region List öffnen

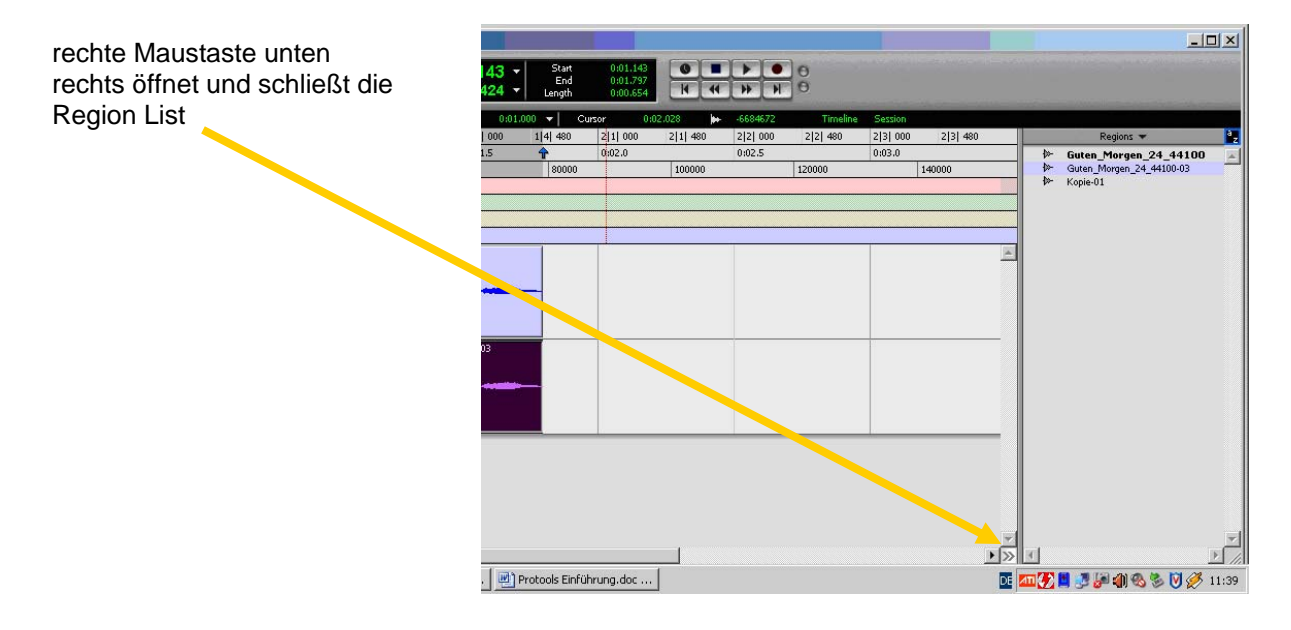

3. Datei exportieren

Öffnen sie die Region List und exportieren Sie die Phrasen in Ihren Arbeitsordner als wav-Datei mit den Abtastfrequenzen 44,1 kHz und 11,025 kHz, sowie den Auflösungen 16 bit und 8 bit.

→ rechte Maustaste auf Namen in der Region List

 $\rightarrow$  Export Region as Files

→ Einstellen der Parameter der wav-Datei (Samplerate, Auflösung, Zielordner)

 $\rightarrow$  Export

Geben Sie den exportierten Dateien solche Namen, aus denen die Abtastparameter ersichtlich sind, z.B. für das Format 24 Bit/ 44,1 kHz:

Guten\_Morgen\_24\_44100.wav

| E | cort Options                    |
|---|---------------------------------|
|   | File Type: WAV                  |
|   | Format: (Multiple) Mono         |
|   | Bit Denth: 16                   |
|   | Sample Rate: 11025              |
|   |                                 |
|   | Conversion Quality: Best        |
|   |                                 |
|   | Destination Directory: Choose   |
|   | 1:\Praktikum\                   |
|   |                                 |
|   |                                 |
|   | Resolve Duplicate File Names By |
|   | Prompting for Each Duplicate    |
|   | C Auto Renaming                 |
|   | C Replacing with New Files      |
|   |                                 |
|   |                                 |
|   |                                 |
|   | Cancel Export                   |
|   |                                 |

# Aufgabe 3: Überblenden von Sprache und Musik

Sprache soll in die Musik eingeblendet werden, wobei die Musik dabei leiser werden soll

- a) Überblendung: Stimme normieren
  - $\rightarrow$  AutoSuite / Other / Normalize Pegel: 90%  $\rightarrow$  prozess
- b) Darstellungsformat der Tracks Musik/Stimme: Volumen
- c) Setzen von Breakpoints zur Pegel-Editierung

Editier-Möglichkeiten:

| Grabber:  | <ul> <li>→ Click auf Liniengrafik: Breakpoint setzen</li> <li>→ Alt+Click: Breakpoint löschen</li> </ul>                                                                                                    |
|-----------|----------------------------------------------------------------------------------------------------|
| Trimmer:  | alle Breakpoints des selektierten Bereichs werden auf- oder abbewegt und am<br>Beginn und Ende werden neue Breakpoints erzeugt<br>Alt+Bewegen: alle Breakpoints des selektierten Bereichs werden auf- oder<br>abbewegt ohne am Beginn und Ende neue Breakpoints zu erzeugen |
| Pencil:   | Click auf Liniengrafik: Breakpoint setzen<br>Alt+Click : Breakpoint löschen<br>Auswahl Kurvencharakteristik: vorhandene Daten überschreiben                                                                                                    |
| Selektor: | Entf-Taste: selektierte Breakpoints werden entfernt<br>Anwendung z.B. zur Pegelbegradigung                                                                                                    |

d) Editieren Sie den Musik-Titel so, dass der Pegel während der Spracheinblendung abgesenkt bzw. wieder angehoben wird.

### Aufgabe 4: Stimmenbearbeitung mit Equalizer

a) Schalten Sie den Musik-Kanal stumm. → mute-Button b) Kanal-Zug Stimme: → Insert-Weg: Plug-in: 4-Band-

EQ (mono)

- c) Variieren Sie die Pegel des 4-Band-EQ
- → Test: bypass-Button ein-/ausschalten

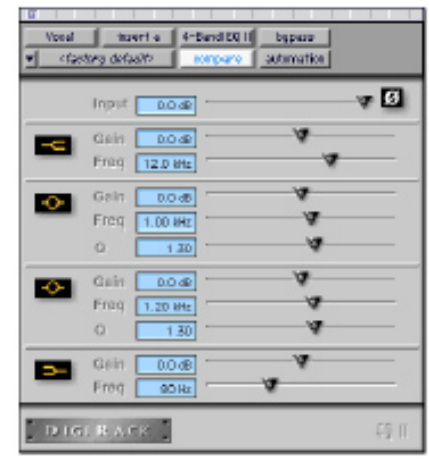

### Aufgabe 5: Echo der Stimme

- a) Kanalzug Stimme: → Send-Weg: bus1-2
  b) Kanalzug Aux: Insert-Weg: multi-channel-plugin: Medium delay stereo
  c) Variieren Sie: Delay: Echozeit Rate: Wiederholrate Depth: Echo-Tiefe Feedback: Echo läuft mehrfach ab
- → Test: bybass-Button ein-/ausschalten

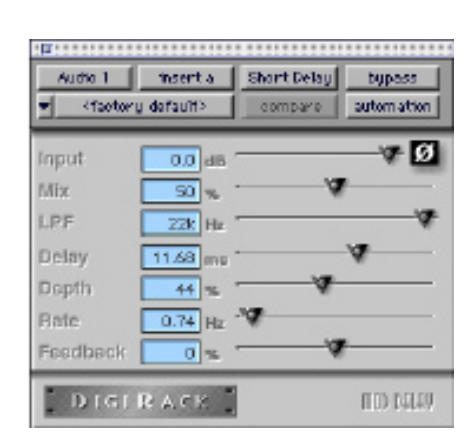

### Aufgabe 6: Titel rückwandeln

Zeichnen Sie Ihren neu entstandenen Titel auf die Festplatte:

| File Type:      | wav                                                                     |
|-----------------|-------------------------------------------------------------------------|
| Format:         | Stereo                                                                  |
| Resolution:     | 24                                                                      |
| Sample Rate:    | 44100                                                                   |
| Arbeitsverzeich | nnis                                                                    |
|                 | File Type:<br>Format:<br>Resolution:<br>Sample Rate:<br>Arbeitsverzeich |